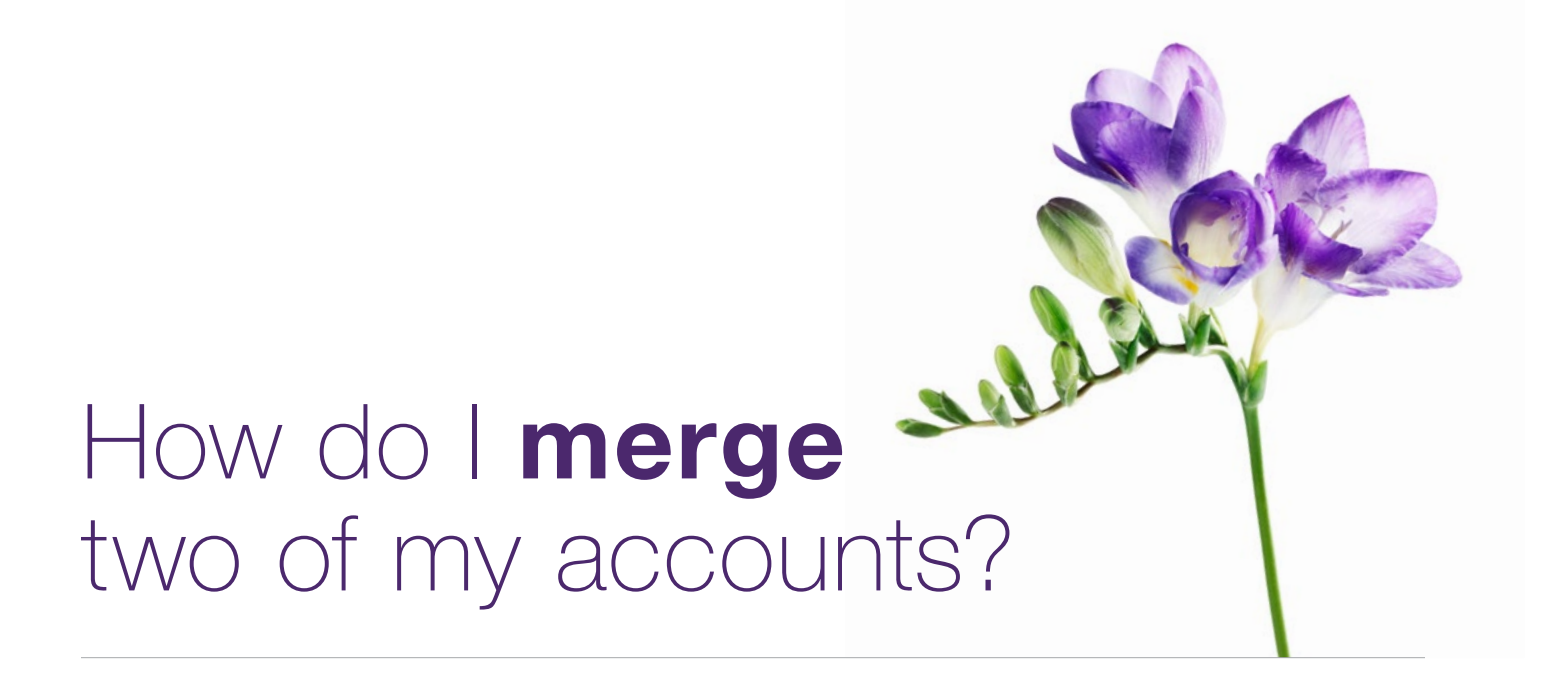

This document applies to you if you have multiple accounts for the provider portal that you wish to combine. For example, if you registered with your birth name and later with your married name and wish to merge these accounts, or if you registered your clinic or head office twice under different names. Once merged, key information from both accounts e.g. your roles, and service locations (independent providers), provider list (organizations), oganization list (head offices) will be combined and available under the merged account. Both sets of credentials will continue to work and both sets of IDs and associated billing history are retained.

| My account                            | $\otimes$ |
|---------------------------------------|-----------|
| Laura Silver<br>User ID LASI123456789 |           |
| Profile & security questions          |           |
| Update password                       |           |
| Log out                               |           |

### Step 1: Gather your information.

You will need the username, password and TELUS Provider IDs for both accounts you want to merge. In addition you will need to have the Merge Administrator role for both accounts. Your TELUS Provider ID was included in your welcome package. It is also displayed under the **My Account** () menu.

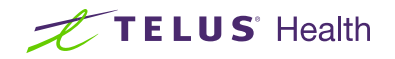

| Business profile            |                                                |                                                    |
|-----------------------------|------------------------------------------------|----------------------------------------------------|
| Services                    |                                                |                                                    |
| Organizations               | Rusinoss profilo                               |                                                    |
| Banking information         | Dusiness prome                                 |                                                    |
|                             | Request to merge with a duplicate profile and/ | or view the status of previous merge requests here |
| User access and permissions |                                                |                                                    |
| Help                        | Organization details                           | Mailing address                                    |
|                             | Organization name                              | Address                                            |
|                             | ABC Head Office                                | 200 College Street, Toronto ON M5T 3A1 Canad       |
|                             | Legal name                                     | Contact numbers                                    |
|                             | ABC Head Office                                | (Work) 555-555-5555                                |
|                             | Contact person                                 | Manage address and contact numbers >               |
|                             | Giselle Gérant                                 |                                                    |
|                             | Contact email                                  |                                                    |
|                             | clinic.abc.info@gmail.com                      |                                                    |
|                             |                                                |                                                    |

# **Step 2:** Access the Merge Accounts link.

Login to the provider portal and select the menu button ( ) menu, followed by the **Business profile** link. On the **Business profile** page, click the **here** link

# **Step 3:** Enter the info of the account to be merged.

Enter the username, password and TELUS Provider ID of the other account being merged.

### Account information Enter the information for the account you would like to merge with. \* Indicates a mandatory field \*Username ? \*Password ? \*TELUS Provider ID ?

|                        | Account 1            | Account 2                 |
|------------------------|----------------------|---------------------------|
| Organization name      | 123 Audiology Clinic | Audiology 123             |
| GST / HST number       | 45678RT34542         | 45678RT34542              |
| Contact information    | Administrator        | Administrator             |
|                        | Joan Anderson        | Lisa Mitchell             |
| Address                | 17 Iona Crescent     | 135 Scott Street, unit 22 |
|                        | Kanata ON            | Ottawa ON                 |
|                        | J8A 5k9 Canada       | K1A 4J8 Canada            |
| Associated head office | ABC Head Offices     | Audiology 123             |
|                        | 123 Garrett Blvd     |                           |
|                        | North York ON        |                           |
|                        | M3K 1Y5 Canada       |                           |
|                        | Use this account     | Use this account          |

# **Step 4:** Select the information you want to keep.

Next

Although the two accounts will be merged, certain fields can only retain one set of values. For example, organizations can only maintain one name, GST number, address etc. All other information, for example, lists for associated providers, will be merged. In this step, you need to select which set of information should be kept during the merge.

# Step 5: Review and submit.

Review the information contained in the merged account and select **Submit** to proceed or **Back** to change your selection.

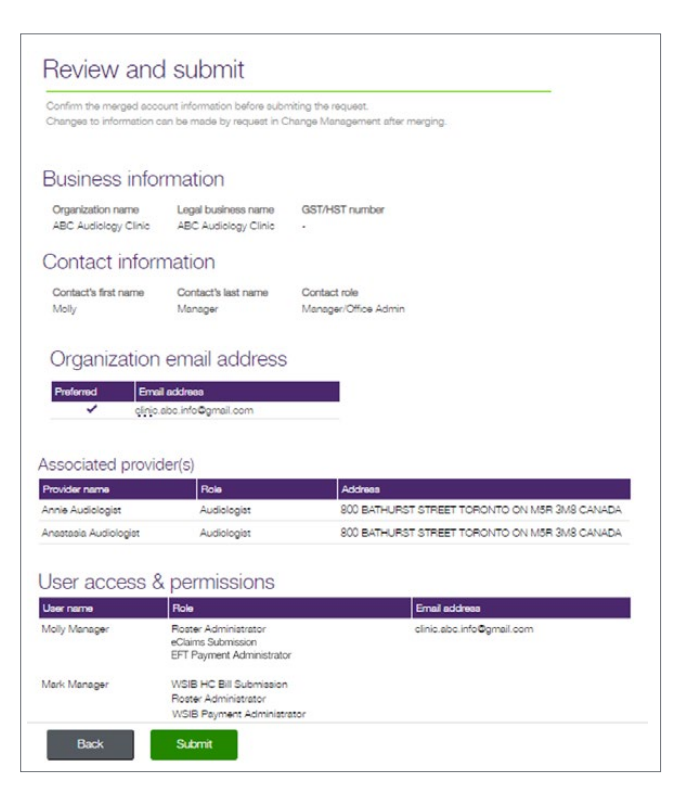

## Step 6: Record your confirmation details.

You will receive a confirmation reference number as well as an estimated time for your request to be processed.

## Step 7: Review your user list.

From the Provider Portal homepage, select the menu button ()) menu, then select the **User access and permissions** link. Review the users in merged account for duplicates that need to be deleted and assign new permissions.

| Merge requested                                                                                                    |
|----------------------------------------------------------------------------------------------------|
| Your merge request has been received and will take approximately 10 business days to be processed.                                                                                                    |
| Please email provider.mgmt@telus.com with your reference number for a status update if it has been longer than 10 business days since you submitted your request. Please note that status updates will not be answered if it has not been longer than 10 business days. |
| Print this page                                                                                                    |

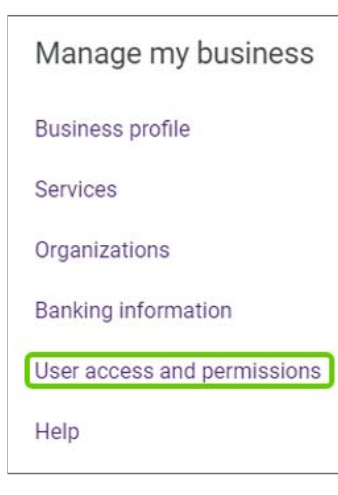

#### Merge accounts

If you would like to merge an existing account with your current account, fill out the form below. You will have an opportunity to validate which information will be included in the new merged record.

Merge accounts user guide

### Learn more

To access the Merge user guide, browse to the application as described in Step 2. The user guide is located under the application header.

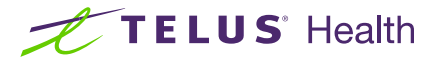

© 2023 TELUS.

TELUS and the TELUS Health logo are registered trademarks of TELUS Corporation, used under license. All other trademarks are the property of their respective owners.